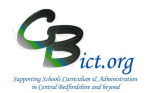

## Stage 6 - All of the following reports are available

- 1. Pupil Assessment Sheets (pupil reports)
- 2. School Summary Sheet (% at each outcome)
- 3. School Comparative Sheet (various measures with diff to national calculated)
- 4. National Results (percentage at each outcome for tests and TAs compared with national)
- 5. Assessment Summary List (pupil list of outcomes)
- 1. Pupil Assessment Sheets standard reports for parents showing BOTH Test and TA results

<u>Note: run this report only when the KS2 Test results have been imported into Integris – on or after 9/7/19</u>

These are the standard KS2 end of year reports for parents

This report is automatically linked to Year 6 pupils designated with the latest KS2 2019 Writing and Science TA and Reading and Maths TEST results on the system similar to the example below.

|                                            | The Primary School        |              |  |  |  |  |  |  |  |  |
|--------------------------------------------|---------------------------|--------------|--|--|--|--|--|--|--|--|
|                                            | CHILD'S RESULTS           |              |  |  |  |  |  |  |  |  |
| End of key stage 2 assessment results 2019 |                           |              |  |  |  |  |  |  |  |  |
| Name: Coppard, Ciaran                      |                           | Class: 2A    |  |  |  |  |  |  |  |  |
|                                            | ENGLISH                   |              |  |  |  |  |  |  |  |  |
|                                            | Reading                   |              |  |  |  |  |  |  |  |  |
|                                            | Teacher Assessment Result |              |  |  |  |  |  |  |  |  |
|                                            | Test Result               | 25           |  |  |  |  |  |  |  |  |
|                                            | Scaled Score              | 100          |  |  |  |  |  |  |  |  |
|                                            | Test Outcome              | AS           |  |  |  |  |  |  |  |  |
|                                            | writing                   |              |  |  |  |  |  |  |  |  |
|                                            | Teacher Assessment Result | EXS          |  |  |  |  |  |  |  |  |
|                                            | Grammar, Punctuation      | and Spelling |  |  |  |  |  |  |  |  |
|                                            | Test Result               | 0            |  |  |  |  |  |  |  |  |
|                                            | Scaled Score              |              |  |  |  |  |  |  |  |  |
|                                            | Test Outcome              | AS           |  |  |  |  |  |  |  |  |
|                                            | MATHEMAT                  | CS           |  |  |  |  |  |  |  |  |
|                                            | Teacher Assessment Result |              |  |  |  |  |  |  |  |  |
|                                            | Test Result               | 0            |  |  |  |  |  |  |  |  |
|                                            | Scaled Score              |              |  |  |  |  |  |  |  |  |
|                                            | Test Outcome              | AS           |  |  |  |  |  |  |  |  |

## How to do it...

Go to Reports > Key Stage Reports > Pupil Assessment Sheets

The Assessment Year will automatically default to 2019.

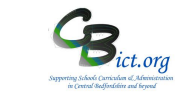

Save as Custom Report

Pupil Assessment Sheet - Key Stage 2

| <ul> <li>This report will include only pupils identified as taking "End of Statutory Tests" for the selected Assessment Year.</li> <li>The student selection list would be populated by default based on the Year of Assessment. Please select the options and click on the Generate Report button to run it.</li> <li>Assessment Year: 2017          <ul> <li>Quick Print</li> <li>Quick Print</li> <li>Quick Print</li> <li>Student Names on Report: Sumame and First Name              <ul></ul></li></ul></li></ul>                                                                                                    |                                  |                                                                                                    |                        |      |       |   |
|----------------------------------------------------------------------------------------------------|----------------------------------|----------------------------------------------------------------------------------------------------|------------------------|------|-------|---|
| Assessment Year: 2017  Report Formation                                                                                                    | This report     The studen       | will include only pupils identified as taking 'End of Statutory Tests' for the selected Assessment Year.<br>It selection list would be populated by default based on the Year of Assessment. Please select the options and click on the Generate Rep | port button to run it. |      |       |   |
| Spriges         Surame and First Name         Include pupils assessed at another school         Strutemt school         Strutemt school         Strutem                                                                                                    | Assessment Yea<br>Report Format: | rt 2017<br>Quick Print                                                                                                    |                        |      |       |   |
| Student Names on Report:       Surmane and First Name       Image: Surmane and First Name       Image: Surmane and First Name       Im | Options                          |                                                                                                    |                        |      |       |   |
| Student Selection     First Name     Vear     Class     ©       285     Copard     Caran     4     2A     ©       253     Events     Kieran     4     2A       243     Lawrence     Anber     4     2A                                                                                                    | Student Name                     | Is on Report: Surname and First Name  V                                                                                                    |                        |      |       |   |
| Ref No.         Surrame 1         First Name         Year         Class         Year         Class           235         Coppard         Claran         4         2A         Class         Class         Clas         Class         Class         C                                                                                                    | Student Selec                    | tion                                                                                                    |                        |      |       |   |
| 235         Coppard         Ciaran         4         2A         C           253         Events         Kieran         4         2A           243         Lawence         Amber         4         2A                                                                                                    | Ref No.                          | Surname 1                                                                                                    | First Name             | Year | Class | G |
| 253         Events         Kieran         4         2A           243         Lawrence         Amber         4         2A                                                                                                    | 235                              | Coppard                                                                                                    | Ciaran                 | 4    | 2A    | 0 |
| 243 Lawrence Amber 4 2A                                                                                                    | 253                              | Evetts                                                                                                    | Kieran                 | 4    | 2A    |   |
|                                                                                                    | 243                              | Lawrence                                                                                                    | Amber                  | 4    | 2A    |   |

All your Year 6 pupils are automatically listed in the *Student Selection* box– select individual pupil(s) or all of them with hand icon and click **Generate Report.** 

You can then print them off directly from the pdf screen or save the pdf and then open the pdf file and print of a number of pages at a time if you have many Year 6 pupils.

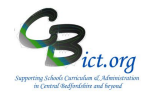

## 2. School Summary Sheet (Percentage at each outcome)

# Note: the Test results and Attainment tables within the report will only be completed once your school's 2019 test results have been imported into Integris (from 9<sup>th</sup> July 2019)

## The Primary School

#### SCHOOL RESULTS

These tables show the percentage of eligible pupils at the end of key stage 2 achieving each outcome and the school's attainment and

progress in 2019.

The number of eligible pupils is: 3

Figures may not total 100 percent because of rounding.

|             | TEACHER ASSESSMENT RESULTS |     |     |     |     |     |      |        |        |        |        |    |   |    |   |   |   |
|-------------|----------------------------|-----|-----|-----|-----|-----|------|--------|--------|--------|--------|----|---|----|---|---|---|
|             |                            |     |     |     |     |     | Perc | entage | e with | each o | outcon | ne |   |    |   |   |   |
|             | BLW                        | PK1 | PK2 | PK3 | PK4 | PK5 | PK6  | HNM    | WTS    | EXS    | GDS    | A  | D | L) | F | P | Q |
| Reading     | 0                          | 0   | 33  | 0   | 0   | 0   | 0    |        |        |        |        | 0  | 0 | 0  | 0 | 0 | 0 |
| Writing     | 0                          | 0   | 0   | 0   | 33  | 0   | 0    |        | 0      | 67     | 0      | 0  | 0 | 0  | 0 | 0 | 0 |
| Mathematics | 0                          | 0   | 0   | 0   | 0   | 0   | 0    |        |        |        |        | 0  | 0 | 0  | 0 | 0 | 0 |
| Science     |                            |     |     |     |     |     |      | 33     |        | 67     |        | 0  | 0 | 0  | 0 | 0 | 0 |

| TEST RESULTS                    |                              |    |    |    |   |   |   |   |   |   |   |   |
|---------------------------------|------------------------------|----|----|----|---|---|---|---|---|---|---|---|
|                                 | Percentage with each outcome |    |    |    |   |   |   |   |   |   |   |   |
|                                 | в                            | NS | AS | A  | L | м | U | J | F | Р | н | Q |
| Reading                         | 33                           | 0  | 67 | 0  | 0 | 0 | 0 | 0 | 0 | 0 | 0 | 0 |
| Grammar, Punctuation & Spelling | 0                            | 33 | 67 | 0  | 0 | 0 | 0 | 0 | 0 | 0 | 0 | 0 |
| Mathematics                     | 0                            | 0  | 67 | 33 | 0 | 0 | 0 | 0 | 0 | 0 | 0 | 0 |

| ATTAINMENT                                                                                               |    |
|----------------------------------------------------------------------------------------------------|----|
| Percentage of pupils achieving the expected standard in English reading, English writing and mathematics | 0% |
| Percentage of pupils achieving a higher standard in English reading, English writing and mathematics     | 0% |
| Pupils' average scaled score in English reading                                                          | 99 |
| Pupils' average scaled score in mathematics                                                              | 0  |

## How to do it...

## Go to Reports > Key Stage Reports > School Summary Sheet > Key Stage 2

The Assessment year should default to 2019.

School Summary Sheet - Key Stage 2

| <ul><li>This report will</li><li>Please select th</li></ul> | include only pupils identified as taking 'End of Statutory Tests' for the selected Assessment Year for Key Stage 2.<br>e required options and click on the Generate Report button to run the report. |
|-------------------------------------------------------------|----------------------------------------------------------------------------------------------------|
| Assessment Year:                                            | 2017 ~                                                                                                    |
| Report Format:                                              | Quick Print ~                                                                                                    |
| Options                                                     |                                                                                                    |
| Include pupils a                                            | ssessed at another school                                                                                                    |
| 🗸 Include Attainm                                           | ent                                                                                                    |
| Student Names o                                             | n Report: Surname and First Name                                                                                                    |

## o Click Generate Report

(\*\*\*Note for the above report: the Year 6 pupils must have a Key Stage 2 Year assigned (eg: 2019 etc) AND a Key Stage 2 End of Statutory Assessment = Yes. <u>This would have been done in Stage 1 of the KS2 Return notes.</u>

The Integris Administrator needs to action this if not already done by going to Administration> Speed Edit > under *Area*, select KS2 Year > select Year 6 pupils > assign each with the appropriate KS2 year. Under *Area*, select KS2 End of year assessment > place a tick in the new value box and assign Yes to all of the Year 6 pupils.)

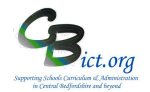

## 3. School Comparative Sheet

Comparison of your school's 2019 data with national data

Note: the Test results and Attainment tables within the report will only be completed once your school's 2019 test results have been imported into Integris (from 9<sup>th</sup> July 2019)

## The Primary School

#### END OF KS2 SCHOOL RESULTS

These tables show the percentage of pupils and their attainment in the Key Stage 2 Tests and Teacher Assessments in 2018 at a national level and for 2019 at a school level.

The number of pupils at the end of key stage 2 in 2019: 3

|                                                                                          | National Results<br>(%) | Your School's Results<br>(%) | Difference in<br>Percentage Points<br>(+ or -) |
|------------------------------------------------------------------------------------------|-------------------------|------------------------------|------------------------------------------------|
| Achieving the expected standard and above in<br>English reading                          | 75                      | 67                           | -8                                             |
| Achieving the expected standard and above in<br>English writing (TA)                     | 98                      | 67                           | -31                                            |
| Achieving the expected standard and above in mathematics                                 | 76                      | 0                            | -76                                            |
| Achieving the expected standard in English reading, English writing (TA) and mathematics | 64                      | 0                            | -64                                            |
| Achieving the expected standard and above in grammar, punctuation and spelling           | 78                      | 0                            | -78                                            |
| Achieving a higher standard in English reading                                           | 28                      | 0                            | -28                                            |
| Achieving a higher standard in English writing (TA)                                      | 20                      | 0                            | -20                                            |
| Achieving a higher standard in mathematics                                               | 24                      | 0                            | -24                                            |
| Achieving a higher standard in English reading,<br>English writing (TA) and mathematics  | 10                      | 0                            | -10                                            |
| Achieving a higher standard in grammar,<br>punctuation and spelling                      | 34                      | 0                            | -34                                            |

## How to do it...

## Go to Reports > Key Stage Reports > School Comparative Sheet > Key Stage 2

The Assessment year (School Results) should default to 2019 and the Assessment Year for National results should default to 2018.

## o Click Generate Report

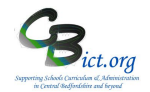

## 4. National Results

**Comparison of your school's 2019 data with national data** (2018 until 2019 becomes available in Autumn term)

Note: the Test results and Attainment tables within the report will only be completed once your school's 2019 test results have been imported into Integris (from 9<sup>th</sup> July 2019)

## The Primary School

2018 KEY STAGE 2 NATIONAL RESULTS

These tables shows the percentage of eligible students and their attainment at the end of key stage 2 in 2018 at National Level

and for 2018 at a School level.

The number of eligible students is : 0 Figures may not total 100 percent because of rounding.

The shaded sections of the table represent 2018 national teacher assessment data and test result data.

|             |     |     | Т    | EACHER    | ASSESSM   | ENT    |     |     |   |   |
|-------------|-----|-----|------|-----------|-----------|--------|-----|-----|---|---|
|             |     |     | Perc | entage wi | th each o | utcome |     |     |   |   |
|             | BLW | PKF | PKE  | PKG       | HNM       | WTS    | EXS | GDS | Α | D |
| Reading     | 0   | 0   | 0    | 0         | 0         | 0      | 0   | 0   | 0 | 0 |
| Reading     | 1   | 1   | 1    | 2         | 16        |        | 80  |     | 0 | 0 |
| Writing     | 0   | 0   | 0    | 0         | 0         | 0      | 0   | 0   | 0 | 0 |
| Writing     | 1   | 1   | 1    | 2         |           | 17     | 78  | 20  | 0 | 0 |
| Mathematics | 0   | 0   | 0    | 0         | 0         | 0      | 0   | 0   | 0 | 0 |
| Mathematics | 1   | 1   | 1    | 2         | 17        |        | 79  |     | 0 | 0 |
| Science     | 0   | 0   | 0    | 0         | 0         | 0      | 0   | 0   | 0 | 0 |
| Science     |     |     |      |           | 17        |        | 82  |     | 0 | 0 |

| TEST RESULTS                        |                                                                                 |                                                                         |                      |  |  |  |  |  |
|-------------------------------------|---------------------------------------------------------------------------------|-------------------------------------------------------------------------|----------------------|--|--|--|--|--|
|                                     | Percentage reaching the<br>expected standard (a scaled<br>score of 100 or more) | Percentage achieving a<br>high score (a scaled score<br>of 110 or more) | Average scaled score |  |  |  |  |  |
| Reading                             | 0                                                                               | 0                                                                       | 0                    |  |  |  |  |  |
| Reading                             | 75                                                                              | 28                                                                      | 105                  |  |  |  |  |  |
| Grammar, punctuation and spelling   | 0                                                                               | 0                                                                       | 0                    |  |  |  |  |  |
| Grammar, punctuation and spelling   | 78                                                                              | 34                                                                      | 106                  |  |  |  |  |  |
| Mathematics                         | 0                                                                               | 0                                                                       | 0                    |  |  |  |  |  |
| Mathematics                         | 76                                                                              | 24                                                                      | 104                  |  |  |  |  |  |
| Reading, Writing (TA) & Mathematics | 0                                                                               | 0                                                                       | 0                    |  |  |  |  |  |
| Reading, Writing (TA) & Mathematics | 64                                                                              | 10                                                                      | 0                    |  |  |  |  |  |

## How to do it...

## Go to Reports > Key Stage Reports > National Results > Key Stage 2

. .

The Assessment year (school results) should default to 2019. National Results - Key Stage 2

-

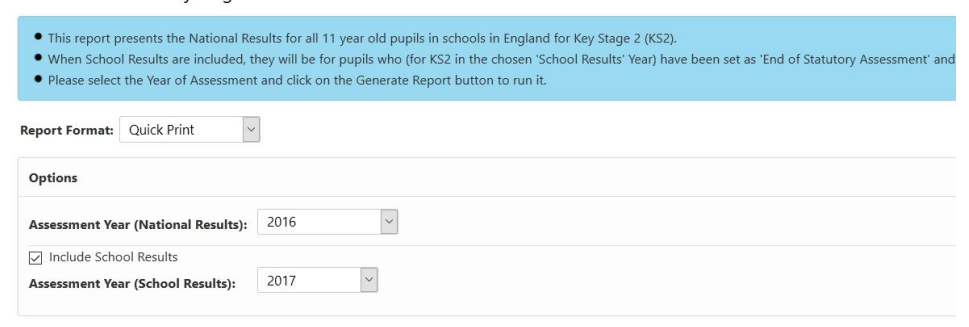

o Click Generate Report

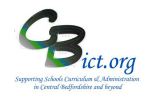

5. Assessment Summary List (print of results by pupil)

This is a straightforward print-out of the NC Key Stage 2 2019 markbook.

## The Primary School

Key Stage 2 2019 Assessment Summary

| All | Selected | Students |
|-----|----------|----------|
|     |          |          |

|           |                 |            |       |        |     | Teache | er Assessm | ent     |     |     |         |     |         |     | Tes     | t Inform | nation |      |      |     |     |     |
|-----------|-----------------|------------|-------|--------|-----|--------|------------|---------|-----|-----|---------|-----|---------|-----|---------|----------|--------|------|------|-----|-----|-----|
|           |                 |            |       |        | Eng | lich   | Mathe      | Faianaa |     |     |         |     | English |     |         |          |        |      | Ma   | ths |     |     |
|           |                 |            |       |        | Eng | iisn   | Maurs      | Science |     | ١   | Writing | ,   |         | R   | Reading | ı        |        |      |      |     |     |     |
| Reference | kame            | Year Group | Class | Gender | Rea | Wri    | Mat        | Sci     | Gpv | Spe | Gps     | Gas | Gpm     | RD1 | Rss     | Rem      | Mar    | Mar1 | Mar2 | Sub | Was | Mam |
| 35        | Coppard, Ciaran | 5          | 2A    | М      |     | EXS    |            | HNM     |     |     | 0       |     | AS      | 25  | 100     | AS       |        |      |      | 0   |     | AS  |
| 253       | Evetts, Kieran  | 5          | 2A    | М      | PK2 | EXS    |            | EXS     |     |     | 0       |     | NS      | 20  | 98      | в        |        |      |      | 0   |     | AS  |
| 243       | Lawrence, Amber | 5          | 2A    | F      |     | PK4    |            | EXS     |     |     | 0       |     | AS      | 25  | 100     | AS       |        |      |      | 0   |     | A   |

How to do it...

Go to Reports > Key Stage Reports > Assessment Summary List > Key Stage 2

Assessment Year should default to 2019.

Assessment Summary List - Key Stage 2

| <ul><li>This report</li><li>The student</li></ul> | vill include only pupils identified as taking 'End of Statutory Tests' for the selected Assessment Year.<br>selection list would be populated by default based on the Year of Assessment. Please select the options and click on the Generate R | eport button to run it. |  |  |  |  |  |  |  |  |
|---------------------------------------------------|----------------------------------------------------------------------------------------------------|-------------------------|--|--|--|--|--|--|--|--|
| Assessment Yea<br>Report Format:                  | 2017 V<br>Quick Print V                                                                                                    |                         |  |  |  |  |  |  |  |  |
| Options                                           |                                                                                                    |                         |  |  |  |  |  |  |  |  |
| Student Name                                      | Student Names on Report:     Surname and First Name        Include pupils assessed at another school        Only show students with missing details                                                                                             |                         |  |  |  |  |  |  |  |  |
| Student Selec                                     | ion                                                                                                    |                         |  |  |  |  |  |  |  |  |
| Ref No.                                           | Surname †                                                                                                    | First Name              |  |  |  |  |  |  |  |  |
| 235                                               | Coppard                                                                                                    | Ciaran                  |  |  |  |  |  |  |  |  |

The pupils should be automatically listed according to the assessment year selected.

- Click on the hand icon to select all the pupils in the list
- Click on Generate Report

Note: this is a useful report to identify pupils with missing KS2 results – especially if the **Only show** *students with missing details* box is ticked!